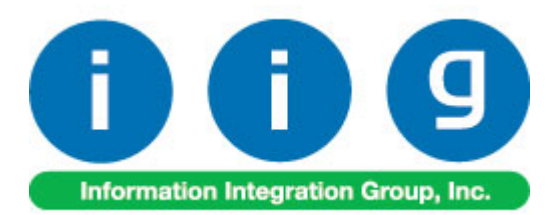

# Release Back Order For Sage 100 ERP

457 Palm Drive Glendale, CA 91202 818-956-3744 818-956-3746 sales@iigservices.com

www.iigservices.com

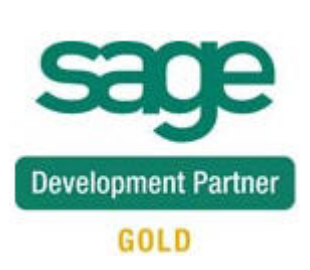

Information in this document is subject to change without notice. No part of this document may be reproduced or transmitted in any form or by any means, electronic or mechanical, for any purpose without the express written consent of Information Integration Group. Inc.

#### TRADEMARKS

*MS-DOS* and *Windows* are trademarks of Microsoft Corporation.

SAGE 100 ERP (formerly Sage ERP MAS 90 and 200) is registered trademarks of Sage Software, Inc.

All other product names and brand names are service marks, and/or trademarks or registered trademarks of their respective companies.

### **Table of Contents**

| Wait! Before You Install – Do You Use CUSTOM OFFICE?3Registering IIG products4ODBC Security5Role Maintenance5                                                                                                    |
|----------------------------------------------------------------------------------------------------|
| Introduction                                                                                                    |
| Release Back Order Processing       7         Sales Order Options                                                                                                    |
| Auto Allocation During Journals Updates.       23         Inventory Management Options.       23         Purchase Order Options       24         Bill of Materials Options       26         Warehouse Code Maintenance       27 |
| Printings                                                                                                    |
| Item Quantity Inquiry                                                                                                    |
| Item Maintenance/Inquiry                                                                                                    |
| Update Future Order Flag                                                                                                    |
| Running the Update Future Order Flag Utility Outside of MAS                                                                                                    |
| Recalculate Allocated Inventory                                                                                                    |

## Release Back Order 4.50

**PLEASE NOTE: SAGE 100 ERP** must already be installed on your system before installing any IIG enhancement. If not already done, perform your SAGE 100 ERP installation and setup now; then allow any updating to be accomplished automatically. Once SAGE 100 ERP installation and file updating is complete,

you may install your IIG enhancement product by following the procedure below.

### Wait! Before You Install - Do You Use CUSTOM OFFICE?

**THIS IS AN IMPORTANT CAUTION:** If you have Custom Office installed, **and** if you have modified any SAGE 100 ERP screens, you must run **Customizer Update** after you do an enhancement installation.

But wait! BEFORE you run Customizer Update, it is very important that you print all of your tab lists. Running Customizer Update will clear all Tab settings; your printed tab list will help you to reset your Tabs in Customizer Update. Custom Office is installed on your system if there is an asterisk in the title bar of some of the screens. The asterisk indicates that the screen has been changed.

| Ċ | 🚡 * Sales Orde    | r Entry (111) 06/12/2006                              |
|---|-------------------|-------------------------------------------------------|
|   | Order Number      | Southernoise (1998)                                   |
|   | <u>1</u> . Header | <u>2</u> . Address <u>3</u> . Lines <u>4</u> . Totals |
|   | Order Date        | Order Type                                            |
|   | Customer No.      | ₽, <u>₽</u> ,                                         |
|   | Shin Data         | Ship To Addr<br>Terms Code<br>Ship Via                |

An *asterisk* in a window's title bar indicates that the screen has been modified. This means that **Custom Office** is installed.

Follow all the instructions on this page before you run **Customizer Update**!

#### Registering IIG products

IIG Enhancement should be registered to be able to use it. If registration is not performed, the enhancement will work in a demo mode for a limited time period. The registration can be still done during the demo period.

Select the **IIG Product Registration** program under the **Library Master Setup** menu of the SAGE 100 ERP.

If this option is not listed under the Library Master Setup menu, go to the main menu, and select **Run** from the **File** menu. Type in SVIIGR and click **OK**.

| 👫 IIG Master Developer E                  | nhancement R | egistration  |                                         |               | ? :               |
|-------------------------------------------|--------------|--------------|-----------------------------------------|---------------|-------------------|
| Registered Customer IIG                   |              |              |                                         |               |                   |
| Registration Information<br>Reseller Name |              |              |                                         |               |                   |
| Serial Number                             | 1111111      |              |                                         |               |                   |
| Customer Number                           | 2222222222   |              |                                         |               |                   |
| User Key                                  | 333333333333 | 3333333      |                                         |               |                   |
| Product Key                               | 55555 555    | 555 55555    | 55555 55555                             |               |                   |
| Enhancement                               | Level        | Release Date | Serial Number                           | Unlocking Key | <u> </u>          |
| IIG Enhancement Name                      | 4.50         |              |                                         | BBBBBB        | <u>U</u> ndo      |
| Enhancement                               | Level        | Release Date | Serial Number                           |               | Unlocking Key     |
| IIG Enhancement Name                      | 4.50         |              | ΑΑΑΑΑΑΑΑΑΑΑΑΑΑΑΑΑΑΑΑΑΑΑΑΑΑΑΑΑΑΑΑΑΑΑΑΑΑΑ | 1             | BBBBBB            |
|                                           |              |              |                                         |               |                   |
|                                           |              |              |                                         |               |                   |
| •                                         |              |              |                                         |               | F                 |
| Print Registration Form                   |              |              |                                         |               |                   |
|                                           |              |              |                                         |               | IIG ABC 09/27/201 |

Enter **Serial Number** and **Unlocking Key** provided by IIG, and click **OK**.

If multiple IIG Enhancements are installed, Serial Numbers and Unlocking Keys should be entered for each enhancement.

Use the **Print Registration Form** button to print IIG Registration Form.

### **ODBC Security**

After installing an **IIG Enhancement**; it is **very important to verify** whether or not the **Enable ODBC Security within Role Maintenance** check box is selected in the **System Configuration** window of your system. If it is selected you must assign ODBC security permissions and allow access to custom data tables/fields for the Roles defined in your system.

| -ODBC Security                               |   |
|----------------------------------------------|---|
| Enable ODBC Security within Role Maintenance |   |
|                                              | 1 |

#### Role Maintenance

After installing an **IIG Enhancement**, permissions must be configured for newly created Tasks and Security Events.

| 🚮 Role Main     | ntenance (ABC) 1/15/2014                                                                                                 |        |
|-----------------|----------------------------------------------------------------------------------------------------|--------|
| Role            | ADMIN                                                                                                    | e      |
| Description     | Admin                                                                                                    |        |
| <u>1</u> . Task | ks <u>2</u> . Security Events <u>3</u> . Module Options <u>4</u> . ODBC Security                                         |        |
|                 | <ul> <li>☑ Maintenance/Data Entry</li> <li>☑ Allocate Inventory</li> <li>☑ Cancel and Reason Code Maintenance</li> </ul> |        |
|                 | <ul> <li></li></ul>                                                                                                    |        |
| 9               | <ul> <li></li></ul>                                                                                                    |        |
| 3               |                                                                                                    |        |
| 9               | <ul> <li></li></ul>                                                                                                    |        |
|                 |                                                                                                    | •      |
|                 | <u>Accept</u> <u>C</u> ancel <u>D</u> elete                                                                              | 。<br>。 |

## Introduction

The **Release Back Order** enhancement enables allocating inventory to the Sales Orders in order to track real availability of the items on open orders. Manual as well as auto allocation of inventory to the order lines is provided. The allocated quantities can be shipped completely in the Invoice Data Entry and Shipping Data Entry. This enhancement enables also Future Order processing. 6

## **Release Back Order Processing**

#### Sales Order Options

Select the **Main** tab of the **Sales Order Options** program under the **Sales Order Setup** menu.

| sales Order                                                        | Options (ABC)                                                        | 4/22/2013                                    |                                            |                                                                            |                                                          |                    | ? >                 |
|--------------------------------------------------------------------|----------------------------------------------------------------------|----------------------------------------------|--------------------------------------------|----------------------------------------------------------------------------|----------------------------------------------------------|--------------------|---------------------|
| <u>1</u> . Main                                                    | <u>2</u> . Entry                                                     | 3. Line Entry                                | <u>4</u> . Forms                           | <u>5</u> . Printing                                                        | <u>6</u> . Quick Print                                   | <u>7</u> . History | <u>8</u> . Job Cost |
| Enable Shippi<br>Post Sales to<br>Post Custome                     | ing<br>General Ledger b<br>r Deposits by Div                         | y Division                                   | Yes 💌                                      | Calendar Mo<br>Current Cale<br>Current Peri<br>Integrate wi<br>General Leo | onth<br>endar Year<br>iod<br>th                          |                    | 2010 ×<br>05 ▼      |
| Post Deposits                                                      | in Detail                                                            |                                              |                                            | Inventory M                                                                | lanagement                                               |                    |                     |
| Customer Dep<br>Special Item 9<br>Special Item 0<br>Special Item F | a Leager Accourt<br>posits 20<br>Gales 40<br>COGS 45<br>Purchases 45 | 11-00-00<br>10-01-01<br>10-10-00<br>50-01-00 |                                            | Q   Custom     Q   Distribution     Q   Cost of     Q   Purchation         | ner Deposits<br>ution sales - East<br>Goods Sold<br>uses |                    |                     |
| Allow Future C<br>Suppress S/O                                     | )rder 🗹 N<br>Tines with zero Q                                       | umber of days in the<br>uantity Allocated du | e future for setting<br>Iring Picking Shee | Future Flag in Sal<br>t printing 🔽                                         | les Order 5                                              |                    |                     |
|                                                                    |                                                                      |                                              |                                            |                                                                            |                                                          |                    |                     |
|                                                                    |                                                                      |                                              |                                            |                                                                            |                                                          |                    |                     |
|                                                                    |                                                                      |                                              |                                            |                                                                            |                                                          |                    |                     |
|                                                                    |                                                                      |                                              |                                            |                                                                            |                                                          | Accept             | 🛾 🖸 🖾 🖸 🖸           |

Check the **Suppress S/O lines with zero Quantity Allocated during Picking Sheet printing** box to exclude the lines with no quantity allocated from printing in the Picking Sheets.

The **Allow Future Order** option enables Future Order processing. Select this option and corresponding checkbox will be shown on the Header of the **Sales Order Entry** screen allowing you to mark future orders and prevent auto allocation of the inventory. The Number of days in the future for setting Future Flag in Sales Order option allows for automatically setting the Future Order flag upon entering a Sales Order or changing the Ship Date if the order's ship date is more than the number of days specified here. This option is enabled only if the Allow Future Order checkbox is selected.

### Sales Order Entry

#### **Auto Allocation**

The enhancement enables user to allocate items for Standard and Back Orders.

When a line is added in the Sales Order, allocation is performed automatically if the Order is not marked as Future Order.

| 🔚 Sales Order Entry (ABC) 12/20/2011                                                                      |                                                                                                    |                                                                                                    |
|----------------------------------------------------------------------------------------------------|----------------------------------------------------------------------------------------------------|----------------------------------------------------------------------------------------------------|
| Order Number         0000175          I         I           1. Header         2. Address         3. Lines |                                                                                                    | Copy from     Defaults     Customer     Credit       als     User     useriig                                                                                                    |
| Order Date 12/20/2011 🛅 Order                                                                             | Type Stand                                                                                                    | ard Order Master/Repeating No.                                                                                                    |
| Customer No. 01-ABF<br>Cust P0                                                                            | <b>Q</b> 🚯                                                                                                    | American Business Futures                                                                                                    |
| Ship Date 12/20/2011                                                                                      | Ship To Addr<br>Terms Code<br>Ship Via<br>Confirm To<br>E-mail<br>Fax No.<br>Comment<br>Salesperson<br>Split Comm.<br>Future Order | 2 American Business Futures<br>01   Net 30 Days<br>UPS BLUE   FOB<br>John Quinn<br>artie@abf.com<br>Batch Fax<br>0100   Jim Kentley<br>No   Split Comm   Release   Allocate<br>Priority (1=high) 5 |
| Print Order  Print Pick Sheets Quick Print Without Displaying Printing Windo                              | w 🗌                                                                                                    |                                                                                                    |
| Print Order Print Pick 🕐 Recalc Price                                                                     |                                                                                                    | Accept Cancel Delete 🔒 🕢                                                                                                    |

| 🚮 Sale:          | s Order Ent    | try (ABC) 2/7/     | 2013             |               |              |                               | _ [] >         |
|------------------|----------------|--------------------|------------------|---------------|--------------|-------------------------------|----------------|
| Order I          | Number         | 0000175            |                  | Þ ÞI 📋        | Copy from    | e <u>f</u> aults Cus <u>t</u> | omer) Credit   |
| <u>1</u> . H     | leader         | 2. Address         | <u>3</u> . Lines | 4. Totals     | User useriig |                               |                |
|                  |                |                    |                  |               |              |                               |                |
|                  | 8 🕅            | 10 - 🐼 -           | Quick Row        | 1 🔁           | ₽□ -         |                               | <u>×(49</u> ₽• |
|                  | lt             | em Code            | Ordered          | Allocated Qty | Back Ordered | Unit Price                    | Extension      |
| 1                | 1001-H0        | DN-H254LK          | 5.00             | 5.00          | .00          | 130.950                       | 654.75         |
| 2                | 2480-8-        | 50                 | 10.00            | 10.00         | .00          | 32.504                        | 325.04         |
| 3                | }              |                    | .00              | .00           | .00          | .000                          | .00            |
|                  |                |                    |                  |               |              |                               | F              |
|                  | escription     | HON 4 DRAW         | ER LETTER FLE    | W/LCK         |              |                               |                |
| W                | /arehouse      | 001                |                  |               |              |                               |                |
| Unit             | Of Measure     | EACH               |                  |               |              |                               |                |
|                  | Shipped        |                    |                  | .00           |              |                               |                |
|                  |                | 1                  |                  |               |              |                               |                |
| Avail            | lable Allocate | e Quantity is 9 EA | ACH              |               |              | Total Amount                  | 979.79         |
| Print <u>O</u> r | rder Print     | Pic <u>k</u> 🚯 Re  | ecalc Price      |               | Accept       | Cancel                        |                |

By default, the **Allocated Qty** is set equal to the Quantity Ordered and can be changed if needed. Select the **Allocated Quantity** field to see the **Available Allocate** 

#### Quantity.

The Quantity Allocated cannot exceed Quantity Ordered and Quantity Available for Allocation.

The Allocated quantities can be zeroed through the **Release** button added on the **Header** tab.

Click the **Item Quantity Inquiry** button on the **Lines** tab of **Sales Order Entry** screen to see the allocated quantities.

| ľ | 🚡 Item ( | Quantity Inquir    | У       |       |              |              |                        |              |         |
|---|----------|--------------------|---------|-------|--------------|--------------|------------------------|--------------|---------|
|   | Item Coo | le 1001-HON-H      | 254LK   |       | HON 4 DRAW   | ER LETTER FL | E W/LCK S              | Standard U/M | EACH    |
|   | Whse     | Description        | On Hand | On PO | On SO Or     | n Bk Ord Com | mitted Availa          | All          | located |
|   | 000      | CENTRAL<br>EAST WA | 28.00   | .00   | .00.<br>00.8 | .00.<br>00   | .00 28.00<br>8.00 6.00 |              | .00     |
|   | 002      | WEST WA            | 1.00    | .00   | 3.00         | 2.00         | 5.00 4.00              | -            | 1.00    |
|   |          |                    |         |       |              |              |                        |              |         |
|   |          | On Hand            | On PO   | On SO | On Bk Ord    | Committed    | Available              | Allocated    |         |
|   | Totals   | 38.00              | .00     | 11.00 | 2.00         | 13.00        | 30.00                  | 6.00         |         |
|   |          |                    |         |       |              |              |                        |              |         |
|   |          |                    |         |       |              |              |                        | <u>0</u> K   |         |

#### **Future Orders**

The **Future Order** functionality has been added to the **Sales Order Entry**.

| 🔚 Sales Order Entry (ABC) 12/20/2011                 |                                                   |
|------------------------------------------------------|---------------------------------------------------|
| Order Number 0000176                                 | Copy from Defaults Customer Credit                |
| <u>1</u> . Header <u>2</u> . Address <u>3</u> . Line | s <u>4</u> . Totals User useriig                  |
| Order Date 12/20/2011 🛅 Orde                         | r Type 🛛 Standard Order 💌 Master/Repeating No. 🤍  |
| Customer No. 01-ABF                                  | 🔍 🛃 🛛 American Business Futures                   |
| Cust PO                                              |                                                   |
|                                                      | Ship To Addr 2 American Business Futures          |
|                                                      | Terms Code U1 🔍 Net 30 Days                       |
| Ship Date 12/20/2011                                 | Ship Via UPS BLUE C FUB                           |
|                                                      | Contirm To John Quinn                             |
| Status New 💌 Reason                                  | E-mail artie@abf.com                              |
| Whee 001 🥰 EAST WAREHOUSE                            | Fax No. Batch Fax                                 |
| _Sales Tax                                           | Comment                                           |
| Schedule 🛛 🔍                                         | Salesperson 0100 🔍 Jim Kentley                    |
| Wisconsin                                            | Split Comm. No 💌 Split Comm 🤣 Releater 📝 Allocate |
|                                                      | Future Order Pionity (1=high) 5                   |
| Print Order                                          |                                                   |
| Print Pick Sheets 🔽                                  |                                                   |
|                                                      |                                                   |
| Quick Print Without Displaying Printing Wind         | w 🗌                                               |
| Print Order Print Pick 🔗 Recalc Price                | Accept Cancel Delete 🔒 📀                          |

Check the **Future Order** box if you do not want to allocate inventory automatically. If this box is checked, the items can be allocated in the **Lines** only by using the **Allocate** button or manually entering the quantities in the **Allocated Qty** field.

Click the **Allocate** button to allocate all the items of the order.

Click the **Release** button to set to zero all Allocated Quantities in the Order.

The Order(s) are automatically placed as future if there is number of days specified for **Number of days in the** 

**future for setting Future Flag in Sales Order** field in the Sales Order Options. If the difference of days between the Order's **Ship Date** and current **Module Date** exceeds the number of days specified in the Sales Order Options the Order is automatically placed as future.

| 🔚 Sales Order Entry (ABC) 7/1/2013                                           |                                                                                                    |                                                                                                    |
|------------------------------------------------------------------------------|----------------------------------------------------------------------------------------------------|----------------------------------------------------------------------------------------------------|
| Order Number 0000184 - [ • • • • • • • • • • • • • • • • • •                 |                                                                                                    | Copy from Defaults Customer Credit                                                                                                    |
| Order Date 7/1/2013 🛅 Order                                                  | Type Stand                                                                                                    | ard Order 💌 Master/Repeating No.                                                                                                    |
| Customer No. 01-ABF<br>Cust P0                                               | <b>Q</b> 🛃                                                                                                    | American Business Futures                                                                                                    |
| Ship Date 7/15/2013                                                          | Ship To Addr<br>Terms Code<br>Ship Via<br>Confirm To<br>E-mail<br>Fax No.<br>Comment<br>Salesperson<br>Split Comm. | 2 American Business Futures<br>01   American Business Futures<br>01   Fob<br>UPS BLUE   FOB<br>John Quinn   A<br>artie@abf.com<br>Batch Fax<br>0100   Jim Kentley<br>No   Pipit Comm   Release   Allocate |
| Print Order  Print Pick Sheets Quick Print Without Displaying Printing Windo | w                                                                                                    |                                                                                                    |
| Print Order Print Pick 🚯 Recalc Price                                        |                                                                                                    | Accept Cancel Delete 🔒 📀                                                                                                    |

#### Allocate Inventory

The Allocate Inventory program has been added to the Sales Order Main menu.

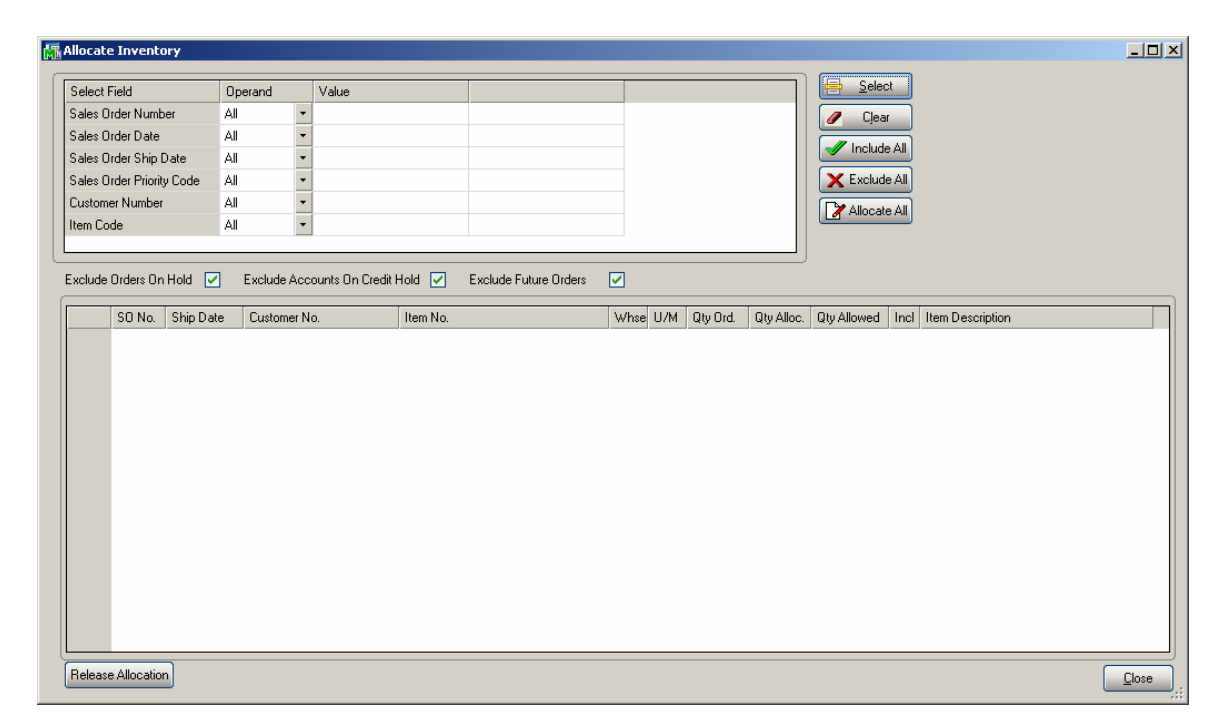

The following selection criteria are available: Sales Order Number, Sales Order Date, Sales Order Ship Date, Sales Order Priority Code, Customer Number, Item Code. Click Select button after applying the necessary selection filters.

| elect Field 0                | Operand   | Value      |                   |          |        |         |           | <u>S</u> elect |      |                            |
|------------------------------|-----------|------------|-------------------|----------|--------|---------|-----------|----------------|------|----------------------------|
| ales Order Number 🛛 🛛 A      | di l      | •          |                   |          |        |         |           | Clear          |      |                            |
| ales Order Date A            | dl        | •          |                   |          |        |         |           |                |      |                            |
| ales Order Ship Date A       | di 👘      | •          |                   |          |        |         |           | Include All    |      |                            |
| ales Order Priority Code 🛛 A | di 👘      | -          |                   |          |        |         |           | Exclude All    |      |                            |
| ustomer Number A             | di        | -          |                   |          |        |         |           |                |      |                            |
| m Code A                     | di        | +          |                   |          |        |         |           | Allocate All   |      |                            |
|                              |           |            |                   |          |        |         |           |                |      |                            |
|                              |           |            | o nu u 🗖 i nu no. |          |        |         |           |                |      |                            |
| :lude Orders On Hold 🔽       | Exclude A | ccounts On | Credit Hold       | Orders 🗹 |        |         |           |                |      |                            |
| S0 No. Shin Date             | Customer  | No         | Item No.          | Wha      | se U/M | Dtv Ord | Qty Alloc | Qtv Allowed    | Incl | Item Description           |
| 1 0000183 2/6/2013           | 01-ABF    |            | D1400             | 001      | EACH   | 10.00   | .00       |                | X    | EXECUTIVE DESK ENSEMBLE    |
| 2 0000178 2/14/2012          | 01-ABF    |            | 1001-HON-H252     | 001      | EACH   | 3.00    | 3.00      |                | X    | HON 2 DRAWER LETTER FLE W  |
| 3 0000178 2/14/2012          | 01-ABF    |            | 2480-8-50         | 001      | EACH   | 5.00    | 5.00      | 145            | X    | DESK FILE 8" CAP 50        |
| 4 0000179 2/14/2012          | 01-ABF    |            | 1001-HON-H252LK   | 000      | EACH   | 5.00    | 5.00      |                | ×    | HON 2 DRAWER LETTER FLE W  |
| 5 0000179 2/14/2012          | 01-ABF    |            | 1001-HON-H254     | 001      | EACH   | 3.00    | 3.00      |                | ×    | HON 4 DRAWER LETTER FLE W  |
| 6 0000175 12/20/2011         | 01-ABF    |            | 1001-HON-H254LK   | 001      | EACH   | 5.00    | 5.00      |                | X    | HON 4 DRAWER LETTER FLE W  |
| 7 0000175 12/20/2011         | 01-ABF    |            | 2480-8-50         | 001      | EACH   | 10.00   | 10.00     |                | X    | DESK FILE 8" CAP 50        |
| 8 0000176 12/20/2011         | 01-ABF    |            | 1001-HON-H252     | 001      | EACH   | 5.00    | 5.00      |                | ×    | HON 2 DRAWER LETTER FLE W  |
| 9 0000176 12/20/2011         | 01-ABF    |            | 2480-8-50         | 001      | EACH   | 2.00    | 2.00      |                | X    | DESK FILE 8" CAP 50        |
| 10 0000115 5/31/2010         | 01-ABF    |            | D1400             | 001      | EACH   | 4.00    | .00       |                | ×    | EXECUTIVE DESK ENSEMBLE    |
| 11 0000115 5/31/2010         | 01-ABF    |            | D1700             | 001      | EACH   | 2.00    | .00       |                | ×    | SECRETARY DESK ENSEMBLE    |
| 12 0000156 5/31/2010         | 02-ATOZ   |            | 1001-HON-H252     | 001      | EACH   | 2.00    | 2.00      |                | ×    | HON 2 DRAWER LETTER FLE W  |
| 13 0000157 5/31/2010         | 02-CUSTO  | м          | 6650-26-16-11     | 001      | EACH   | 3.00    | 3.00      |                | ×    | SOUND CVR 26"W 16"D 11"H D |
| 14 0000158 5/31/2010         | 02-AUTOC  | CR         | D1000             | 001      | EACH   | 2.00    | .00       |                | X    | DESK 72" X 30"             |
|                              |           |            |                   |          |        |         |           |                |      |                            |

**Qty Alloc.** displays the Quantity already allocated in the Sales Order. If the item has not been allocated on the Sales Order, the **Qty Alloc.** is set to 0 and the field next to it displays the quantity available for allocation.

Allocated Quantities can be changed. When the **Qty Alloc.** field is selected, the **Qty Allowed** is displayed next to it. Quantity Allocated cannot be set to exceed Quantity Ordered or Quantity Allowed.

Items can be allocated automatically by placing checkmarks in the **Incl** (Included) column in the lines. The **Include** and **Exclude** All buttons are also available. Click the Allocate All button to perform auto allocation.

The Include checkmarks cannot be set for Future Orders.

The program highlights the changed Allocated Quantities.

**Release Allocation** button allows the user to release allocated quantities for the lines having **Incl** flag turned on. Upon pressing this button the **Qt Alloc** field is zeroed for the lines marked as Incl.:

| elect Field              | Operand  |       | Value      |              |                  |          |       |          |            | <u>S</u> elect |      |                             |
|--------------------------|----------|-------|------------|--------------|------------------|----------|-------|----------|------------|----------------|------|-----------------------------|
| ales Order Number        | All      | -     |            |              |                  |          |       |          |            | Clear          |      |                             |
| ales Order Date          | All      | -     |            |              |                  |          |       |          |            |                |      |                             |
| ales Order Ship Date     | All      | •     |            |              |                  |          |       |          |            | Include All    |      |                             |
| ales Order Priority Code | All      | -     |            |              |                  |          |       |          |            | Exclude All    |      |                             |
| istomer Number           | All      | -     |            |              |                  |          |       |          |            | Allocate All   |      |                             |
| m Code                   | All      | •     |            |              |                  |          |       |          |            |                |      |                             |
|                          |          |       |            |              |                  |          |       |          |            |                |      |                             |
| clude Orders On Hold     | Exclude  | e árc | ounts On C | redit Hold 🔽 | Exclude Euture ( | )rders 🔽 |       |          |            |                |      |                             |
|                          |          |       |            |              |                  |          |       |          |            |                |      |                             |
| SO No. Ship Da           | te Custo | mer N | 0.         | Item No.     |                  | What     | e U/M | Qty Ord. | Qty Alloc. | Qty Allowed    | Incl | Item Description            |
| 1 0000183 2/6/201        | B 01-ABF |       |            | D1400        |                  | 001      | EACH  | 10.00    | .00        |                | ×    | EXECUTIVE DESK ENSEMBLE     |
| 2 0000178 2/14/20        | 2 01-ABF |       |            | 1001-HON-H   | 252              | 001      | EACH  | 3.00     | .00        |                | X    | HON 2 DRAWER LETTER FLE W   |
| 3 0000178 2/14/20        | 2 01-ABF |       |            | 2480-8-50    |                  | 001      | EACH  | 5.00     | .00        | 162            | X    | DESK FILE 8" CAP 50         |
| 4 0000179 2/14/20        | 2 01-ABF |       |            | 1001-HON-H   | 252LK            | 000      | EACH  | 5.00     | .00        |                | X    | HON 2 DRAWER LETTER FLE W   |
| 5 0000179 2/14/20        | 2 01-ABF |       |            | 1001-HON-H   | 254              | 001      | EACH  | 3.00     | .00        |                | ×    | HON 4 DRAWER LETTER FLE W   |
| 6 0000175 12/20/2        | 01-ABF   |       |            | 1001-HON-H   | 254LK            | 001      | EACH  | 5.00     | .00        |                | X    | HON 4 DRAWER LETTER FLE W   |
| 7 0000175 12/20/2        | 01-ABF   |       |            | 2480-8-50    |                  | 001      | EACH  | 10.00    | .00        |                | X    | DESK FILE 8" CAP 50         |
| 8 0000176 12/20/2        | 01-ABF   |       |            | 1001-HON-H   | 252              | 001      | EACH  | 5.00     | .00        |                | X    | HON 2 DRAWER LETTER FLE W   |
| 9 0000176 12/20/2        | 01-ABF   |       |            | 2480-8-50    |                  | 001      | EACH  | 2.00     | .00        |                | ×    | DESK FILE 8" CAP 50         |
| 10 0000115 5/31/20       | 0 01-ABF |       |            | D1400        |                  | 001      | EACH  | 4.00     | .00        |                | ×    | EXECUTIVE DESK ENSEMBLE     |
| 11 0000115 5/31/20       | 0 01-ABF |       |            | D1700        |                  | 001      | EACH  | 2.00     | .00        |                | X    | SECRETARY DESK ENSEMBLE     |
| 12 0000156 5/31/20       | 0 02-ATC | DZ    |            | 1001-HON-H   | 252              | 001      | EACH  | 2.00     | .00        |                | ×    | HON 2 DRAWER LETTER FLE W   |
| 13 0000157 5/31/20       | 0 02-CUS | том   | 1          | 6650-26-16-1 | 1                | 001      | EACH  | 3.00     | .00        |                | ×    | SOUND CVR 26"W 16"D 11"H DI |
| 14 0000158 5/31/20       | 0 02-AU1 | TOCR  |            | D1000        |                  | 001      | EACH  | 2.00     | .00        |                | X    | DESK 72"×30"                |
|                          |          |       |            |              |                  |          |       |          |            |                |      |                             |

For exploded kits allocation is available for component lines only.

The orders on hold, future orders and accounts on credit hold can be excluded from selection and the data being loaded in the grid can be sorted by columns.

The Exclude Orders On Hold, Exclude Accounts On Credit Hold and Exclude Future Orders checkboxes are selected by default.

If the **Exclude Orders On Hold** checkbox is selected, all orders having **Status** set **On Hold** in the Sales Order Entry will be excluded from selection.

If the **Exclude Accounts On Credit Hold** checkbox is selected, all Orders which Customers have the **Credit Hold** checkbox selected in the **Customer Maintenance** will be excluded from selection.

If the **Exclude Future Orders** checkbox is selected, all orders indicated as future in the Sales Order Entry will be ignored during the selection.

After the records are loaded in the grid the user can sort the rows of the grid by any of the column just clicking on the corresponding column.

## Release Back Order 4.50

|                         |              | value                |                |            |         |         |           | 00000        |           |                           |
|-------------------------|--------------|----------------------|----------------|------------|---------|---------|-----------|--------------|-----------|---------------------------|
| les Order Number        | All 👻        |                      |                |            |         |         |           | Clear        |           |                           |
| les Order Date          | All 🔹        |                      |                |            |         |         |           |              |           |                           |
| les Order Ship Date     | All 🔹        |                      |                |            |         |         |           | Include All  |           |                           |
| les Order Priority Code | All 🔹        |                      |                |            |         |         |           | Exclude All  |           |                           |
| stomer Number           | All 🔹        |                      |                |            |         |         |           | Állocate Áll |           |                           |
| m Code                  | All 🔹        |                      |                |            |         |         |           | Allocate All |           |                           |
|                         |              |                      |                |            |         |         |           |              |           |                           |
|                         |              |                      |                |            |         |         |           |              |           |                           |
| lude Orders On Hold 🛛 💆 | Exclude Acc  | ounts On Credit Hold | Exclude Future | e Orders 🗹 |         |         |           |              |           |                           |
| SO No Shin Da           | e Customer N | o ltem               | No             | Wh         | se II/M | Qtu Ord | Otu Alloc | Otu Allowed  | Incl Iter | m Description             |
| 1 0000183 2/6/2013      | 01-ABF       | D140                 | D              | 001        | EACH    | 10.00   | .00       |              | X EXE     | CUTIVE DESK ENSEMBLE      |
| 2 0000178 2/14/20       | 2 01-ABF     | 1001                 | HON-H252       | 001        | EACH    | 3.00    | .00       |              | NON IX    | 2 DRAWER LETTER FLE W     |
| 3 0000178 2/14/20       | 2 01-ABF     | 2480                 | 8-50           | 001        | EACH    | 5.00    | .00       | 162          | X DES     | K FILE 8" CAP 50          |
| 4 0000179 2/14/20       | 2 01-ABF     | 1001                 | HON-H252LK     | 000        | EACH    | 5.00    | .00       |              | NON IX    | 2 DRAWER LETTER FLE W     |
| 5 0000179 2/14/20       | 2 01-ABF     | 1001                 | HON-H254       | 001        | EACH    | 3.00    | .00       |              | X HOM     | 4 DRAWER LETTER FLE W.    |
| 6 0000175 12/20/20      | 11 01-ABF    | 1001                 | HON-H254LK     | 001        | EACH    | 5.00    | .00       | 1            | X HOM     | 4 DRAWER LETTER FLE W     |
| 7 0000175 12/20/20      | 11 01-ABF    | 2480                 | 8-50           | 001        | EACH    | 10.00   | .00       | [            | X DES     | K FILE 8" CAP 50          |
| 8 0000176 12/20/20      | 11 01-ABF    | 1001                 | HON-H252       | 001        | EACH    | 5.00    | .00       | [            | X HOM     | 2 DRAWER LETTER FLE WA    |
| 9 0000176 12/20/20      | 11 01-ABF    | 2480                 | 8-50           | 001        | EACH    | 2.00    | .00       | [            | X DES     | K FILE 8" CAP 50          |
| 10 0000115 5/31/20      | 0 01-ABF     | D140                 | D              | 001        | EACH    | 4.00    | .00       | [            | X EXE     | CUTIVE DESK ENSEMBLE      |
| 11 0000115 5/31/20      | 0 01-ABF     | D170                 | D              | 001        | EACH    | 2.00    | .00       | [            | X SEC     | RETARY DESK ENSEMBLE      |
| 12 0000156 5/31/20      | 0 02-ATOZ    | 1001                 | HON-H252       | 001        | EACH    | 2.00    | .00       | [            | X HOM     | 2 DRAWER LETTER FLE W     |
| 13 0000157 5/31/20      | 0 02-CUSTOM  | 6650                 | 26-16-11       | 001        | EACH    | 3.00    | .00       | [            | X SOL     | JND CVR 26"W 16"D 11"H DM |
|                         |              | D100                 | n              | 001        | EACH    | 2.00    | .00       | ſ            | V DES     | K 72'' X 30''             |

In our example the records are sorted by Ship Date descending.

### Automatic Allocation Priority

Automatic Allocation is based on the Sales Order **Priority**.

The **Priority** field on the **Additional** tab of the **Customer Maintenance** screen is intended for setting priority for the selected Customer. This priority is defaulted to the Sales Order when creating an Order.

| 攝 Customer Maintenance (ABC) 12/20/2011                                                                                                    |                                                                                                    |
|----------------------------------------------------------------------------------------------------|----------------------------------------------------------------------------------------------------|
| Customer No. 01-ABF                                                                                                    | Image: Copy From     Renumber     More                                                                                                    |
| 1. Main       2. Additional       3. Statistics       4. Summary         Comment       Call Ed for credit approval.         Open Item Customer       Internet Enabled       ✓         Temporary Customer       Priority (1=high)       5       ✓         Data Entry       1       2       Price Level       1         Offt Pymt Type       C       5       ✓       American Express         Discount Rate       6       7       Fin Charge Rate       8       9         Item Code       WIDGE       8" x 10" Widgets       8" x 10" Widgets       9       1 | 5. History       6. Invoices       7. Transactions       8. S/Os         Printing         Sort       AMER         Customer Type       A2         Statement Cycle       M         Print Dun Message       ✓         Batch Fax       ✓         Primary Credit Card Information       CC Number         CC Pymt Type       AMEX         American Express       Cardholder Name         John Q. Future       Expiration Date         06/2012       Credit Cards |
|                                                                                                    | Accept Cancel Delete 🖨 📀                                                                                                    |

## Release Back Order 4.50

| 🔚 Sales Order Entry (ABC) 12/20/2011                  |                                                                                                    |
|-------------------------------------------------------|----------------------------------------------------------------------------------------------------|
| Order Number 0000177 🖓 [ 1 🚺                          | 🛭 🔹 🕨 🎬 Copy from Defaults Customer Credit                                                                                                    |
| <u>1</u> . Header <u>2</u> . Address <u>3</u> . Lines | es <u>4</u> . Totals User useriig                                                                                                    |
| Order Date 12/20/2011 🛅 Order                         | er Type 🛛 Standard Order 💌 Master/Repeating No. 🤍                                                                                                    |
| Customer No. 01-ABF<br>Cust PO                        | 🔍 🛃 🛛 American Business Futures                                                                                                    |
| Ship Date 12/20/2011                                  | Ship To Addr     2     Q     American Business Futures       Terms Code     01     Q     Net 30 Days       Ship Via     UPS BLUE     Q     FOB                                                                                                    |
|                                                       | Confirm To John Quinn                                                                                                    |
| Whee 001 Q EAST WAREHOUSE                             | E-mail     artie@abt.com       Fax No.     Batch Fax       Comment     Image: Comment in the second second sec |
| Schedule WI                                           | Salesperson 0100 🔍 Jim Kentley                                                                                                    |
| Wisconsin                                             | Split Comm. No 🔄 Split Comm 🤣 Release 📝 Allocate                                                                                                    |
|                                                       | Future Order Priority (1=high) 5                                                                                                    |
| Print Order 🗹                                         |                                                                                                    |
| Print Pick Sheets 🔽                                   |                                                                                                    |
| Quick Print Without Displaying Printing Windo         | low                                                                                                    |
| Print Order Print Pick 🔗 Recalc Price                 | Accept Cancel Delete 🔒 🤇                                                                                                    |

One (1) is the highest priority number; nine (9) is the lowest. The default is five (5).

If the quantity available of the item is not sufficient to fulfill several Sales Orders, the item will be allocated to the higher priority order first. If orders have the same priority, the older date order is allocated first. If the dates are the same, the order with the smaller order number is allocated first.

### Shipping Allocated Quantity

#### **Invoice Data Entry**

When creating an Invoice, the following message appears:

| 👫 Sage | ERP MAS 90                                         | × |
|--------|----------------------------------------------------|---|
| ?      | Ship all Inventory Allocated to this Sales Order ? |   |
|        | Yes No                                             |   |

Click Yes to ship allocated quantities.

| 🚡 S/O Inv          | voice Data Entr <mark>y (</mark> ABC | ) 12/20/2011     |                   |            |                |              |
|--------------------|--------------------------------------|------------------|-------------------|------------|----------------|--------------|
| Invoice N          | <b>lo.</b> 0100056 🖓 🛄               |                  |                   |            | )efaults       | omer) Credit |
| <u>1</u> . Hea     | ider <u>2</u> . Address              | <u>3</u> . Lines | <u>4</u> . Totals |            |                |              |
|                    |                                      |                  |                   | 1          |                |              |
|                    | 🔊 🕅 🕅 - 🖄 -                          | Quick Row        | 1 🎦               |            | 6              | 그걸열률•        |
|                    | Item Code                            | Ordered          | Shipped           | Unit Price | Extension      | C            |
| 1                  | 1001-HON-H254LK                      | 5.00             | 5.00              | 130.950    | 654.75         |              |
| 2                  | 1001-HON-H254LK                      | 6.00             | 4.00              | 130.950    | 523.80         |              |
| 3                  |                                      | .00              | .00               | .000       | .00            |              |
|                    |                                      |                  |                   |            |                | F            |
| Desc               | cription HON 4 DRAW                  | ER LETTER FLE    | W/LCK             |            |                |              |
| Ware               | ehouse 001                           |                  |                   |            |                |              |
| Unit Of            | Measure EACH                         |                  |                   |            |                |              |
| Back               | Ordered                              |                  | .00               |            |                |              |
|                    | - 1 1                                |                  | <u> </u>          |            |                |              |
|                    |                                      |                  |                   |            | Total Amount   | 1,178.55     |
| Quic <u>k</u> Prir | nt 🕐                                 |                  |                   | Accept     | <u>C</u> ancel |              |

When generating Invoice(s) through the **Auto Generate Invoice Selection** program the quantity allocated (except of the Lot/Serial Items) in the Sales Order(s) will be automatically set as Shipped in the generated Invoice(s). If the **Allocate Inventory** is in process the following message will appear while trying to generate Invoice(s) by the **Auto Generate Invoice Selection** program.

| Sage El | RP MA5 90                                                  | X |
|---------|------------------------------------------------------------|---|
| į)      | Allocate Inventory is in process. Do you want to continue? |   |

The user can select **Yes** to continue the process or **No** to terminate it.

During generation the user is prompted about the Order (s) being used by the Allocate Inventory process:

| Sage ER | P MAS 90                                                   | × |
|---------|------------------------------------------------------------|---|
| (į)     | Order number 0000171 is in use by Allocate Inventory task. |   |
|         | <u>R</u> etry <u>Skip</u> S <u>kip</u> All                 |   |

#### **Shipping Data Entry**

The **Ship Allocated** button added on the **Lines** tab of the **Shipping Data Entry** allows shipping the quantities allocated in the Sales Order.

| 🔚 Shippin                     | g Data Entry (AB          | E) 12/26/2011                                         |                          |                              |                                                                |   |
|-------------------------------|---------------------------|-------------------------------------------------------|--------------------------|------------------------------|----------------------------------------------------------------|---|
| Shipper ID<br><u>1</u> . Line | 2.Shipping                | Ship Date 12/<br>Shipping No. 010<br>Customer No. 014 | 26/2011 🛅<br>0062<br>ABF | Order No. 0<br>Ship Status N | 000176 🔍 🇞<br>Iew SO Created By I<br>American Business Futures | G |
| Item Code                     | 2                         | . 1                                                   | <b>Q</b> (0)             | iick Row 1                   | 🛛 🖓 🚺 😂 🗟 隆 📴                                                  |   |
|                               | Item Code                 | Ordered                                               | Shipped                  | Back Ordered                 | Comment                                                        |   |
| 1                             | 1001-HON-H252             | 10.00                                                 | .00                      | .00                          |                                                                |   |
| 2                             | 2480-8-50                 | 5.00                                                  | .00                      | .00                          |                                                                |   |
| Desc<br>Ware                  | ription                   |                                                       | <u> </u>                 |                              |                                                                |   |
|                               | /M                        |                                                       |                          |                              |                                                                |   |
|                               | kage                      |                                                       |                          |                              |                                                                |   |
| Quic <u>k</u> Prin            | t Auto Incre <u>m</u> ent | Ship Allor                                            | cated                    |                              | Accept Cancel Delete                                           |   |

Upon clicking the **Ship Allocated** button Shipped quantity is set equal to the quantity allocated in the Sales Order.

## Release Back Order 4.50

| 👫 Shipping Data En                                | try (ABC) 12          | 2/26/2011                            |                                   |                              |                                         |                            |             |
|---------------------------------------------------|-----------------------|--------------------------------------|-----------------------------------|------------------------------|-----------------------------------------|----------------------------|-------------|
| Shipper ID         1           1. Lines         2 | C Ship<br>Ship<br>Cus | o Date<br>oping No. (<br>tomer No. ( | 12/26/2011 🛅<br>0100062<br>01-ABF | Order No. C<br>Ship Status N | 0000176 🔍 🗞<br>New<br>American Busines: | SO Created By<br>s Futures | lig         |
| Item Cod <u>e</u>                                 |                       |                                      | <b>Q</b> to [                     | luick Row                    | 1 🕫   🗟 🛛                               | 民 Pkg 0001                 | s 😒 🚔 🔹     |
| Iten                                              | n Code                | Ordered                              | Shipped                           | Back Ordered                 | Co                                      | mment                      |             |
| 1 1001-HON                                        | I-H252                | 10.                                  | 00 10.00                          | .00                          |                                         |                            |             |
| 1 2 2480-8-50                                     | l                     | 5.                                   | 00 5.00                           | .00                          |                                         |                            |             |
|                                                   |                       |                                      |                                   |                              |                                         |                            |             |
| Description H                                     | HON 2 DRAW            | ER LETTER I                          |                                   |                              |                                         |                            |             |
| Warehouse 0                                       | JO1                   |                                      |                                   |                              |                                         |                            |             |
|                                                   | ALH                   |                                      |                                   |                              |                                         |                            |             |
|                                                   | 1001                  |                                      | •                                 |                              |                                         |                            |             |
|                                                   |                       |                                      |                                   |                              |                                         | -                          |             |
| Quic <u>k</u> Print Auto I                        | ncre <u>m</u> ent 🔽   | Ship A                               | llocated                          |                              | Accept                                  | <u>Uancel</u> <u>D</u> ele | • <b>BO</b> |

## **Auto Allocation During Journals Updates**

The Daily Receipt Registers/Update, Production Entry Register and I/M Transaction Journal (for Adjustment and Receipt Transaction types) update programs have been modified to automatically allocate inventory to orders for updated inventory items. Respective option has been added to the Inventory Management Options, Purchase Order Options and Bill of Materials Options screens to make the auto allocation optional.

Sales Orders being in use while running the updates will be skipped from inventory auto allocation.

If the quantity available of the item is not sufficient to fulfill several Sales Orders, the Inventory is allocated to the higher priority order first. If orders have the same priority, the older date order is allocated first. If the dates are the same, the order with the smaller order number is allocated first.

The Inventory is automatically allocated only to the orders not set as **Future**.

*Note:* The auto allocation will not affect the orders being in use by the Sales Order Entry, Allocate Inventory programs and the ones being invoiced.

#### Inventory Management Options

The Allocate Inventory to Sales Orders During Update checkbox added on the Main tab of the Inventory Management Options screen enables inventory auto allocation to Sales Orders during Transaction Journal update.

## Release Back Order 4.50

| 🔚 Inventory Management Options (ABC) 2/6/2013                                                                                                    |                                                                                                    |
|----------------------------------------------------------------------------------------------------|----------------------------------------------------------------------------------------------------|
| 1. Main 2. Additional 3. Entry 4. Printing                                                                                                    | ]                                                                                                    |
| Require Multiple Warehouses     Image: Constraint of the second second sec | Inventory Period<br>Base Inventory Periods On Calendar Months<br>Current Calendar Year 2010<br>Current Period 05 |
| Segment Substitution<br>G/L Segment for Whse Postings Location                                                                                                    | Enable Warranty Tracking                                                                                         |
| Track Warehouse Transfers as Issues       Calculate Commission by Inventory Item                                                                                                    | Integrate with     General Ledger     Job Cost                                                                   |
| Include in Quantity Available No POs and WOs 💌                                                                                                    | Allocate Inventory to Sales Orders During Update                                                                 |
|                                                                                                    |                                                                                                    |

For I/M Adjustment Transaction only the adjustments entered with positive quantity to increase the quantity on hand are taken into account.

#### Purchase Order Options

The Allocate Inventory to Sales Orders During Receipt Update checkbox added on the Main tab of the Purchase Order Options screen enables inventory auto allocation to Sales Orders.

## Release Back Order 4.50

| 👫 Purchase O                                                    | rder Options (ABC                                                           | ) 2/6/2013                                       |                  |                                                   |                                  |                    | ?           | <u> </u> |
|-----------------------------------------------------------------|-----------------------------------------------------------------------------|--------------------------------------------------|------------------|---------------------------------------------------|----------------------------------|--------------------|-------------|----------|
| <u>1</u> . Main                                                 | 2. Additional                                                               | <u>3</u> . Generate                              | <u>4</u> . Entry | <u>5</u> . Line Entry                             | <u>6</u> . Printing              | <u>7</u> . History | ]           |          |
| Purchase Ord<br>Days to Retai<br>Automatically<br>Receipt Varia | lers<br>in Completed Purcha<br>Close Partially Rece<br>ince to Close Purcha | ase Orders<br>ived Purchase O<br>ase Order Lines | ()<br>Irders     | Calendar M<br>Current Cal<br>Current Per          | onth<br>endar Year<br>iod<br>ith |                    | 201         |          |
| Post Account                                                    | ts Payable Invoices                                                         |                                                  | V                | Inventory M<br>Job Cost<br>Bank Reco<br>Work Orde | tanagement                       |                    |             |          |
|                                                                 |                                                                             |                                                  |                  | Allocate Inv                                      | ventory to Sales O               | rders During Rec   | eipt Update |          |
|                                                                 |                                                                             |                                                  |                  |                                                   |                                  |                    |             |          |
|                                                                 |                                                                             |                                                  |                  |                                                   |                                  |                    | Cancel      | •        |

### Bill of Materials Options

The Allocate Inventory to SO Orders During Prod. Update checkbox added on the Main tab of the Bill of Materials Options screen enables taking care of Bill items auto allocation to Sales Orders.

| 👫 Bill of Mater                                                                    | ials Options (Al                                  | BC) 2/6/2013                |            |                                                                                                    | ? _ 🗆 🗙 |
|------------------------------------------------------------------------------------|---------------------------------------------------|-----------------------------|------------|----------------------------------------------------------------------------------------------------|---------|
| <u>1</u> . Main                                                                    | 2. Entry                                          | 3. Printing                 |            |                                                                                                    |         |
| Require Bill R<br>Use Option Bi<br>Enable Engine<br>Post to Gener<br>Production Er | evisions<br>Is<br>eering Change Co<br>al Ledger   | ntrol<br>                   | 2 I V<br>V | Bill of Materials Maintenance<br>Allow Kit Bills<br>Allow Phantom Bills<br>Allow Duplicate Components<br>Allow Entry of Negative Quantities<br>Allow Scrap and Yield Percentage Factors<br>Maximum Number of Levels |         |
| History<br>Retain Produc                                                           | tion History                                      |                             |            | Integrate with                                                                                                    |         |
| Segment Subs<br>Post Miscellar<br>G/L Segment                                      | titution<br>leous Charges by<br>Selected for Inve | Warehouse<br>ntory Location |            | Allocate Inventory to SO Orders During Prod. U                                                                                                    | pdate R |
|                                                                                    |                                                   |                             |            | Accept Cance                                                                                                    |         |

### Warehouse Code Maintenance

The **Include In Allocation** checkbox added on the **Warehouse Code Maintenance** allows the user to select the warehouse(s) to be included in the calculation of total quantity allowed for allocation.

| 👫 Warehouse Code N    | 1aintenance (ABC) 2/7/2013           | ? _ 🗆 🗙 |
|-----------------------|--------------------------------------|---------|
| Warehouse Code        | 00 <sup>1</sup> -1, <b>14 4 6 61</b> |         |
| Description C         | ENTRAL WAREHOUSE                     |         |
| Name                  | ABC CENTRAL WAREHOUSE                |         |
| Address               | 1101 W. MAC ARTHUR BLVD.             |         |
|                       |                                      |         |
|                       |                                      |         |
| ZIP Code              | 92626                                |         |
| City                  | COSTA MESA State CA                  |         |
| Country               | Q                                    |         |
| Telephone             | Ext                                  |         |
| Fax                   |                                      |         |
| E-mail Address        |                                      | 3       |
| Contact               |                                      |         |
|                       |                                      |         |
| Post to Location      | 03 Central Warehouse                 |         |
| Include In Allocation |                                      |         |
|                       | <u>Accept</u> <u>Cancel</u> _elete   |         |

## Printings

### Sales Order Printing

Open the **Sales Order Printing** program to Print/Preview Orders.

## Release Back Order 4.50

| 🔚 Sales Order Printing (ABC) 1        | 2/26/2011  |                               |                  |           |
|---------------------------------------|------------|-------------------------------|------------------|-----------|
| Form Code STANDARD<br>Description RB0 | <b>Q</b>   | Sejec                         | t <u>C</u> lear  | Designer  |
| Number of Copies 1                    | Collated 🔽 | Multi-Part Form Enabled       | <u>M</u> ulti    | Part      |
| Sort Orders By Order Num              | ber 💌      |                               |                  |           |
| Order Type to Print                   |            | •                             | Print Comments   | Partial 💌 |
| Line 1 Message                        |            |                               |                  |           |
| - Selections                          |            |                               |                  |           |
| Select Field                          | Operand    | Value                         |                  |           |
| Order Number                          | Equal to 🔹 | 0000176                       |                  | ۹,        |
| Warehouse Code                        | All 🝷      |                               |                  |           |
|                                       |            |                               |                  |           |
| \\IIGSERVER\HP LaserJet 1022          | -          | <u>Alignment</u> <u>Print</u> | Pre <u>v</u> iew | Setup     |

For Standard and Back Orders the **Sales Order Printing** screen includes the **Quantity Allocated**.

| 👫 View Sales Order Printing                                                                                        |                  |                        |                                         |                                                                                          |                       |                      |
|----------------------------------------------------------------------------------------------------|------------------|------------------------|-----------------------------------------|------------------------------------------------------------------------------------------|-----------------------|----------------------|
| Preview                                                                                                    | 1 / 1            | <b>//1</b> 00%         | •                                       |                                                                                          | Business Objec        | ts 🛛 🖾               |
| ABC Distribution and Service Corp.                                                                                 |                  |                        |                                         |                                                                                          | 0000176<br>12/20/2011 | •                    |
|                                                                                                    |                  |                        |                                         |                                                                                          | 0100<br>01-ABF        |                      |
| American Business Futures<br>2131 N. 14th Street<br>Suite 100<br>Accounting Department<br>Milwaukee, WI 53205-1204 |                  |                        |                                         | American Business Futures<br>Racine Warehouse<br>5411 Kendrick Place<br>Racine, WI 53120 |                       |                      |
| John Quinn                                                                                                    |                  |                        |                                         |                                                                                          |                       |                      |
| U                                                                                                    | PS BLUE          |                        |                                         | Net 30 Days                                                                              |                       |                      |
| 1001-HON-H252 EAC<br>HON 2 DRAWER LETTER FLE W<br>2480-8-50 EAC<br>DESK FILE 8" CAP 50                             | CH<br>VOLK<br>CH | 10.00 <b>[</b><br>5.00 | 10.00<br>Whse: 001<br>5.00<br>Whse: 001 | 0.00                                                                                     | 78.120<br>33.902      |                      |
|                                                                                                    |                  |                        |                                         |                                                                                          |                       | <b>ب</b><br><u>ا</u> |

#### Picking Sheet Printing

Select the **Picking Sheet Printing** under the **Sales Order Main** menu.

| 👫 Picking Sheet Printing (ABC                          | ) 12/26/2011    |                                                 |  |  |  |
|--------------------------------------------------------|-----------------|-------------------------------------------------|--|--|--|
| Form Code STANDARD<br>Description RB0                  | Q               | Select <u>C</u> lear <u>D</u> esigner           |  |  |  |
| Number of Copies                                       | Collated 🔽      | Multi-Part Form Enabled                         |  |  |  |
| Order Type to Print All                                | <b>_</b>        | Include Unauthorized/Expired Credit Card Orders |  |  |  |
| Print Orders on Hold 🛛 🗸                               |                 | Include Back Order Quantity in Quantity Ordered |  |  |  |
| Print Comments Partial Include Back Ordered Lines      |                 |                                                 |  |  |  |
| Additional Item Types to Print —<br>Charge Items Misce | ellaneous Items | Special Items Suppress not Allocated Lines      |  |  |  |
| Line 1 Message<br>Line 2 Message                       |                 |                                                 |  |  |  |
| - Selections                                           |                 |                                                 |  |  |  |
| Select Field                                           | Operand         | Value                                           |  |  |  |
| Order Number                                           | Equal to 🔹      | 0000176 🔍 🧠                                     |  |  |  |
| Warehouse Code                                         | All             |                                                 |  |  |  |
| VIIGSERVERVHP LaserJet 1022                            | •               | Alignment Preview Setup                         |  |  |  |

Check the **Suppress not Allocated Lines** box to exclude the lines with no quantity allocated from printing in the Picking Sheet.

This setting is defaulted to the **Suppress S/O lines with zero Quantity Allocated during Picking Sheet printing** box setting in the **Sales Order Options**.

# The **Picking Sheet Printing** prints the **Quantity Allocated** instead of Quantity Ordered.

| iew Picking She                                                                                                 | et Printing                                                |                      |      |                                         |                                                                                       |                               |                         |                          |              | _ [  |
|----------------------------------------------------------------------------------------------------|------------------------------------------------------------|----------------------|------|-----------------------------------------|---------------------------------------------------------------------------------------|-------------------------------|-------------------------|--------------------------|--------------|------|
| ì 🍜 🛛 ◀<br>wiew                                                                                                 | ► H [                                                      | 6 /8                 | 100% | •                                       |                                                                                       |                               |                         |                          | Business Obj | ects |
|                                                                                                    |                                                            |                      |      | Picking She                             | et                                                                                    |                               |                         |                          | Page:        | 1    |
| Wareho                                                                                                    | <b>use:</b> 001                                            | EAST WAREHOU:        | SE   |                                         |                                                                                       |                               |                         |                          |              |      |
| Order Num<br>Customer Num                                                                                       | <b>ber:</b> 0000176<br><b>ber:</b> 01-ABF                  |                      |      |                                         |                                                                                       |                               | Order Dal<br>Salesperso | me: 12/20/20<br>me: 0100 | 11           |      |
| Sold To:<br>American Busin<br>2131 N. 14th Str<br>Suite 100<br>Accounting Dep<br>Milwaukee, W1<br>Confirm To: J | ess Futures<br>reet<br>artment<br>53205-1204<br>John Quinn |                      |      |                                         | Ship To:<br>American Busine<br>Racine Warehou:<br>5411 Kendrick Pl<br>Racine, WI 5312 | ss Futures<br>se<br>lace<br>0 |                         |                          |              |      |
| Customer P.O.                                                                                                   |                                                            | Ship VIA<br>UPS BLUE |      | F.O.B.                                  | T.<br>N                                                                               | e <b>ms</b><br>et 30 Days     |                         |                          |              |      |
| Location                                                                                                    | item Code                                                  |                      |      | Unit                                    | Allocated                                                                             | Sh                            | ipped B                 | ackordered               | Code         | _    |
| C-100-10<br>DESK FILE (                                                                                         | 2480-8-50<br>8" CAP 50                                     |                      |      | EACH<br>Quantity Backord<br>Lot Number: | ered :                                                                                | 5.00<br>0.00                  |                         |                          | A            |      |
| E-300-10<br>HON 2 DRA                                                                                           | 1001-HON-I<br>WER LETTER                                   | H252<br>FLE W/O LK   |      | EACH<br>Quantity Backord                | 1<br>ered :                                                                           | 0.00<br>0.00                  |                         |                          | A            |      |
|                                                                                                    |                                                            |                      |      |                                         |                                                                                       |                               |                         |                          |              |      |
|                                                                                                    |                                                            |                      |      |                                         |                                                                                       |                               |                         |                          |              |      |

A special field has been added to the Picking Sheet

**Printing** screen to indicate how many times the line has been printed in the Picking Sheet. Picking Sheets from the same Sales Order, printed with some time interval, may have different Allocated Quantities. The first time, the line is printed with **Code "A"**. The next time, the line is set to B, then C, and so on. Lines in the same Pick Sheet can have different Codes, if one of them was added to the Order later than another (after printing the Pick Sheet several times). Line Codes are reset during Daily Sales Reports/Updates.

#### **Open Sales Order Report**

Modifications have been done in **Open Sales Order Report** to add **Priority Code Sort Option** and **Select** drop down box.

The **Priority Code** field has been added to the **Selections** to allow tab, which allows specifying priority codes in the range of 1..9.

The Select drop down box is enabled only if the Allow Future Order option is selected on the Main tab of the Sales Order Options. Here you can select to print the report for All Orders, only for Future Orders, or for All Orders except Future Orders.

| 🚡 Open Sales Orde                     | r Report (A          | BC) 12/27/2                     | 011                 |               |                 |                    |                | _ 🗆 ×    |
|---------------------------------------|----------------------|---------------------------------|---------------------|---------------|-----------------|--------------------|----------------|----------|
| Report Setting                        | STANDARD             |                                 | Q                   |               |                 |                    | 9              | ave 🔻    |
| Description                           | Open Sales           | Order Report                    |                     |               |                 |                    |                |          |
| - Setting Options -                   |                      |                                 |                     |               |                 |                    |                |          |
| Туре                                  | Public               | Pri Pri                         | nt Report 9         | Settings      |                 | Number             | of Copies      | 1 🗧      |
| Default Report                        |                      | Th                              | ree Hole P          | 'unch         |                 | Collated           |                | ✓        |
|                                       |                      |                                 |                     |               |                 |                    |                |          |
| Sort Report By                        | Priority Code        | <b>~</b>                        | ]                   | Select        | All Orders      |                    | •              |          |
| - Sales Order Types                   | to Print             |                                 |                     |               | All Orders      | Orders             |                |          |
| All Types                             | E B                  | ack Orders                      |                     | Master Or     | de All Orders E | xcept Future       | Orders         |          |
| Standard Orders                       | P                    | rice Quotes                     |                     | Repeating     | g Orders        | BM/                | A Orders       |          |
| Extension Calculati                   | ion Quar             | itity On Order                  | -                   |               |                 |                    |                |          |
| Sales Order Status                    | es to Print —<br>New |                                 | Open                |               | Hold            |                    |                |          |
| Print Summary Rep<br>Include Componen | oort                 | Print Tax Deta<br>Print Comment | il 🗌 0<br>© Partial | Inly Print Ur | authorized or   | Expired Credit     | Card Orders    |          |
| C Selections                          |                      |                                 |                     | ,             |                 |                    |                |          |
| Select Field                          |                      | Operand                         | Val                 | ue            |                 |                    |                |          |
| Bill To Name                          |                      | All                             | -                   |               |                 |                    |                |          |
| Salesperson                           |                      | All                             | -                   |               |                 |                    |                |          |
| Priority Code                         |                      | All                             | •                   |               |                 |                    |                | <b>-</b> |
|                                       |                      | Kr                              | een Windo           | w Onen Afh    | er 🦳            |                    | ~              |          |
| \\IIGSERVER\HP L                      | aserJet 1022         | Pr                              | int                 | Preview       | <u>Prin</u>     | t Pre <u>v</u> iev | ∾ <u>S</u> etu | P 🕜      |

Here is the result of printout:

| M 4             | ► N                    | 1 / 1                        | 100% 💌                                       |            |              |           |                   |                           |                        | Business         |
|-----------------|------------------------|------------------------------|----------------------------------------------|------------|--------------|-----------|-------------------|---------------------------|------------------------|------------------|
|                 |                        |                              |                                              |            |              |           |                   |                           |                        |                  |
| oen Sale        | es Order R             | eport                        |                                              |            |              |           |                   |                           |                        |                  |
| r Order         | Types:Ba               | ack Orders, Stand            | ard Orders                                   |            |              |           |                   |                           |                        |                  |
|                 |                        |                              |                                              |            |              |           |                   | AB C Distribub            | on and Serve           | ce Corp. (ABU    |
| Order<br>Number | Type / eBM<br>Prm Date | Customer / Name<br>Item Code | Item Description                             | P<br>Whs L | Unit<br>Meas | Price     | Quantit<br>On Ord | ty Quantity<br>er Shipped | Quantity<br>Back Order | Extension        |
| 0000162         | Std                    | 02-AMERCON A                 | merican Concrete Service                     | Orde       | r Date: 05   | /22/2010  | Status: 1         | New                       | Ship Date:             | 05/31/2010       |
| Pr.Code:        | 2 05/31/2010           | Cust PO:                     | Salesperson: 0400<br>DRINTER STAND WI BASKET | 001.3      | EACH         | 170.000   |                   | Last Invoice Date:        | 0.00                   | 537.00           |
|                 | 05/31/2010             | VOG-CM-MP-B                  | MODESTY PANEL                                | 001.3      | EACH         | 42 000    | 2                 | 00 0.00                   | 0.00                   | 84.00            |
|                 |                        |                              | Sales Tax                                    |            |              |           |                   |                           |                        | 33.5             |
|                 |                        |                              | Less Trade Discount                          |            |              |           |                   |                           |                        | 62.1             |
|                 |                        |                              |                                              |            |              |           |                   | Orde                      | r 0000 162 Total       | 592.4            |
|                 |                        |                              |                                              |            |              |           |                   |                           |                        | 592.4            |
|                 |                        |                              |                                              |            |              |           |                   |                           |                        | 592.4            |
|                 |                        |                              |                                              |            |              |           |                   |                           |                        | 50.2.4           |
| 0000171         | Std                    | 01-ABF A                     | merican Business Futures                     | Orde       | r Date: 05   | 01/2010   | Status: 1         | New                       | Ship Date:             | 05/01/2010       |
| Pr.Code:        | 3 RMA:                 | 0000002 Cust PO:             | Salesperson: 0100                            |            | Last Invoic  |           |                   | Last Invoice Date:        |                        |                  |
|                 | 05/01/2010             | 1001-HON-H252                | HON 2 DRAWER LETTER FLE W/O LK               | 001 1      | EACH         | 81.480    | 1                 | .00 0.00                  | 0.00                   | 81.48            |
|                 |                        |                              |                                              |            |              |           |                   | Orde                      | r 0 0 0 0 1 7 1 Total  | 81.4             |
| 0000175         | Std                    | 01-ABF A                     | merican Business Futures                     | Orde       | r Date: 12   | /20/2011  | Status: 1         | New                       | Ship Date:             | 12/20/2011       |
| Pr.Code:        | 3                      | Cust PO:                     | Salesperson: 0100                            |            | Last Invoic  | e:        | -                 | Last Invoice Date:        | 0.00                   |                  |
|                 | 12/20/2011             | 1001-HON-H254LK              | HON 4 DRAWER LETTER FLEW/LCK                 | 001.1      | EACH         | 130.950   | 5                 | .00 0.00                  | 0.00                   | 004./0<br>785.70 |
|                 | 12/20/2011             | 1001-HUN-H254LK              | HON 4 DRAWER LETTER FLEW/ LCK                | 0011       | EACH         | 120.920   | 0                 | .00 0.00                  | - 0000175 Total        | 785.70           |
|                 |                        |                              |                                              |            |              |           |                   | 0.00                      | 00001751021            | 1,440.4          |
|                 |                        |                              |                                              |            |              |           |                   |                           |                        | 1,521.9          |
|                 |                        |                              |                                              |            |              |           |                   |                           |                        | 1,521.9          |
|                 |                        |                              |                                              |            |              |           |                   |                           |                        | 1,521.93         |
| 0000176         | Std                    | 01-ABF A                     | merican Business Futures                     | Orde       | r Date: 12   | /20/2011  | Status: (         | Dpen                      | Ship Date:             | 12/20/2011       |
| PT.CODE:        |                        | CustPU:                      | Salesperson: 0100                            |            | Last invoic  | E: 70.400 | 40                | Last invoice Lase:        | 0.00                   | 794.00           |
|                 | 12/20/2011 12/20/2011  | 1001-HON-H252<br>2490-8-50   | DESK FILE & CAP 50                           | 001.1      | EACH         | 78.120    | 10                | .00 0.00                  | 0.00                   | /81.20<br>169.51 |
|                 | Tactact and TT         | 2400-0-00                    |                                              | 5571 1     | Lingui       | 00.000    |                   | Orde                      | r 0000 176 Total       | 050.7            |
|                 |                        |                              |                                              |            |              |           |                   | 0.00                      |                        | 950.7            |
|                 |                        |                              |                                              |            |              |           |                   |                           |                        |                  |

You can see that **Priority Code** (Pr. Code) field added on the printout.

## **Item Quantity Inquiry**

#### The Allocated column added to the Item Quantity

Inquiry grid allows for viewing information about quantity allocated by warehouse. The Allocated column in the Totals grid displays the total quantity allocated for all warehouse locations.

| ¢ | 🚡 Item ( | Quantity Inqu | iry    |       |       |      |           |            |           |              |       | ×  |
|---|----------|---------------|--------|-------|-------|------|-----------|------------|-----------|--------------|-------|----|
| ſ | Item Coc | ie 1001-HON-  | H254LK |       |       | ном  | 14 DRAWER | LETTER FLE | W/LCK     | Standard U/M | EACH  | jþ |
|   | Whse     | Description   | On H   | On PO | Or    | i SO | On Bk Ord | Committed  | Available | Allo         | cated | ]  |
|   | 000      | CENTRAL       | 28.00  | .00   |       | .00  | .00       | .00        | 28.00     |              | .00   |    |
|   | 001      | EAST WA       | 9.00   | .00   |       | 8.00 | .00       | 8.00       | 6.00      |              | 5.00  |    |
|   | 002      | WEST WA       | 1.00   | .00   |       | 3.00 | 2.00      | 5.00       | 4.00      | -            | .00   |    |
|   |          | On Used       |        | - 00  | 0.0   |      | 3- DL 0-4 | Committee  | A         | Álla - skad  |       |    |
|   |          | Un Hand       |        | nPU   | Unisu | L    | JN BK UIG | Committee  | Available | Allocated    |       |    |
|   | Totals   | 38.00         |        | .00   | 11.00 |      | 2.00      | 13.00      | 30.00     | 5.00         |       |    |
|   |          |               |        |       |       |      |           |            |           |              |       | J  |
|   |          |               |        |       |       |      |           |            |           | <u> </u>     |       | )  |

This window is accessible by one of the following methods:

- In any data entry window that allows inquiry on a  $\triangleright$ line item, select a line item, and then click the Item Quantity Inquiry button.
- In any data entry window, at the Item Code field,  $\triangleright$ right-click and select Item Quantity Inquiry.

## Item Maintenance/Inquiry

The **Allocated** column added to the Quantity grid on the Quantity tab allows for viewing allocated quantity for the selected item by warehouse and the total allocated for all warehouses.

| 🚮 Item Ma                                     | intenance (A                                                                   | BC) 1/15/201                                       | 4                                                     |                                                       |                                             |                                                     |                                           | _ 🗆 🗵                                 |
|-----------------------------------------------|--------------------------------------------------------------------------------|----------------------------------------------------|-------------------------------------------------------|-------------------------------------------------------|---------------------------------------------|-----------------------------------------------------|-------------------------------------------|---------------------------------------|
| Item Code<br>Description                      | 1001-HON-H2<br>HON 2 DRAW                                                      | 252<br>/ER LETTER FL                               | .E W/O LK                                             | -5 in n<br>₽                                          | Þ 🖬 🗐 🖸                                     | Copy <u>F</u> rom)                                  | Renum <u>b</u> er)                        | More                                  |
| <u>1</u> . Mair                               | n <u>2</u> . Ad                                                                | ditional <u>3</u>                                  | . Quantity                                            | <u>4</u> . History                                    | 5. Transaction:                             | s <u>6</u> . Order                                  | rs <u>7</u> . Cost                        | :Detail                               |
| Standard<br>Whse<br>1000<br>001<br>002<br>098 | Unit of Measure<br>Description<br>CENTRAL 2<br>EAST WA<br>WEST WA 1<br>SCRAP W | EACH<br>On H On<br>2676<br>987.00<br>1,519<br>1.00 | PO On S<br>.00 10.0<br>.00 11.0<br>.00 15.0<br>.00 .0 | 0 0n Bk Ord<br>00 00<br>00 5.00<br>00 10.00<br>00 .00 | Committed<br>10.00<br>16.00<br>25.00<br>.00 | Available<br>2,666,00<br>971.00<br>1,494.00<br>1.00 | Allocated<br>10.00<br>5.00<br>3.00<br>.00 | - 8                                   |
| Totals                                        | On Hand<br>5,183.00                                                            | On PO<br>.00                                       | On SO<br>36.00                                        | On Bk Ord<br>15.00                                    | Committed<br>51.00                          | Available<br>5,132.00                               | Allocated<br>18.00                        |                                       |
|                                               |                                                                                |                                                    |                                                       |                                                       |                                             | cept Canc                                           | el <u>D</u> elete                         | e e e e e e e e e e e e e e e e e e e |

The **Allocated Qty** column added to the Sales Order grid on the Orders tab allows for viewing the quantity allocated on sales orders by the Order numbers and the total Allocated on all Sales Orders.

## Release Back Order 4.50

| 👫 Item Maintenance (ABC) 1/                                                                                                    | 15/2014                                                                                                    |                                                                                                    |                                                                     |                                                      |                                                          |                                                 |                                                                          | <u>- 0 ×</u> |
|----------------------------------------------------------------------------------------------------|----------------------------------------------------------------------------------------------------|----------------------------------------------------------------------------------------------------|---------------------------------------------------------------------|------------------------------------------------------|----------------------------------------------------------|-------------------------------------------------|--------------------------------------------------------------------------|--------------|
| Item Code 1001-HON-H252<br>Description HON 2 DRAWER LE                                                                                                    | TTER FLE W/O LK                                                                                                    | K<br>                                                                                                    |                                                                     | <b>)</b>                                             | Copy <u>F</u>                                            | rom                                             | Renum <u>b</u> er)                                                       | More 💌       |
| <u>1</u> . Main <u>2</u> . Additional                                                                                                    | <u>3</u> . Quantity                                                                                                    | <u>4</u> . History                                                                                                    | ) <u>5</u>                                                          | Transac                                              | tions                                                    | <u>6</u> . Order:                               | s <u>7</u> . Cos                                                         | t Detail     |
| O Purchase Order                                                                                                    | <ul> <li>Sales Order</li> </ul>                                                                                                    |                                                                                                    |                                                                     |                                                      |                                                          |                                                 |                                                                          |              |
| Order No.         Type         Cust           0000186         Stand         01ABF           0000181         Stand         01ABF           0000186         Stand         01ABF           0000186         Stand         01ABF           0000186         Stand         01ABF           0000143         Stand         02AL           0000149         Back         02A           0000156         Stand         02AT           0000171         Stand         01ABF           0000176         Back         01ABF           0000178         Stand         01-ABF | Customer Name<br>American Busines<br>American Busines<br>American Busines<br>American Concret<br>A To Z Carpet Su<br>American Busines<br>American Busines<br>American Busines | Order Date<br>1/15/2014<br>2/15/2012<br>1/15/2014<br>5/15/2010<br>5/23/2010<br>5/15/2010<br>5/1/2010<br>12/20/2011<br>2/14/2012 | Whse<br>000<br>001<br>002<br>002<br>002<br>001<br>001<br>001<br>001 | Ord 10.00 5.00 3.00 12.00 35.00 2.00 1.00 10.00 3.00 | Ship<br>.00<br>.00<br>.00<br>25.00<br>.00<br>5.00<br>.00 | Back00 .00 .00 10.00 10.00 .00 5.00 .00 .00 .00 | Allocated Qty<br>10.00<br>5.00<br>.00<br>.00<br>.00<br>.00<br>.00<br>.00 |              |
| Ordered 81.00 9                                                                                                    | Shipped                                                                                                    | 30.00 Bac                                                                                                    | < Ordered                                                           | i                                                    | 15.0                                                     | 00 Alloc                                        |                                                                          | 18.00        |

## **Update Future Order Flag**

The **Update Future Order Flag** utility has been added to the **Sales Order Utilities Menu** to allow the user to automatically take off the Order from Future or put to Future if certain conditions are met:

- If the difference between the Order's Ship Date and Current Module Date is equal or less than number of days in the future specified in the Sales Order Options the Future flag will be turned off.
- If the difference between the Order's Ship Date and Current Module Date is greater than number of days in the future specified in the Sales Order Options and the utility is processed with the Set orders as future and release allocation checkbox selected, the Future flag will be turned on and the allocation zeroed on the Sales Orders lines.

| 🚮 Update Future                                        | Update Future Order Flag (ABC) 5/31/2013                                                                                                    |  |  |  |  |  |  |  |  |
|--------------------------------------------------------|----------------------------------------------------------------------------------------------------|--|--|--|--|--|--|--|--|
| This uti<br>is equa<br>Order C<br>allocati<br>allocati | This utility will uncheck the Future Order flag for the orders, which ship date<br>is equal or less than the number of days in the future specified in the Sales<br>Order Options, otherwise orders will be set as future and released from<br>allocation while processing utility with the "Set orders as future and release<br>allocation" option turned on. The orders being in use will be skipped. |  |  |  |  |  |  |  |  |
| Set orders as fut                                      | Ire and release allocation                                                                                                    |  |  |  |  |  |  |  |  |
| Process with                                           |                                                                                                    |  |  |  |  |  |  |  |  |
| Auto Allocation                                        | Only for future orders being unchecked 💌                                                                                                    |  |  |  |  |  |  |  |  |
| Allocate By                                            | Allocate By Priority Code/Ship Date 💌                                                                                                    |  |  |  |  |  |  |  |  |
| Manual                                                 | Proceed Close                                                                                                    |  |  |  |  |  |  |  |  |

This utility provides also additional options for processing Auto Allocation:

**Only for future orders being unchecked**- if this option is selected for auto allocation the program will process only those orders, which have been taken off from future in a result of running this utility.

**For All Orders**- all existing orders, which are not marked as **Future Order**, will take part in the auto allocation.

**Do Not Allocate-** no allocation will process. The auto allocation of the Orders can be done respectively based on the Allocate By option:

**Priority Code/Ship Date-** allocation will process for higher priority order first. If orders have the same priority, the older Ship Date order will be allocated first. **Ship Date/Priority Code-** allocation will process for orders with older Ship Date first. If orders have the same Ship Date the high priority order will be allocated first. **Ignore Ship Date-** allocation will process based on the standard allocation logic.

Note: The Orders being in use by other tasks, at the time of running the utility, will be skipped.

For this utility a log is generated in the system SOA folder with the following name: **IIG\_RBOFutureOrder.log.** 

38

## Running the Update Future Order Flag Utility Outside of MAS

For running the **Update Future Order Flag** outside of MAS90 the user just need to add the following arguments: -**ARG DIRECT UION ''Username'' ''Password'' ''CompanyCode''''SO068\_RBOFutureOrderUtl'' ''RPF''** to the end of the text ("pvxwin32.exe -hd ..\launcher\sota.ini ..\soa\startup.m4p") in the Target field of the MAS90 shortcut where: **Username -** is the user's logon. If security has been set up, a valid user logon is required. If security has not been set up, enter "" instead of a user logon.

**Password**- is the user's password. If the user does not have a password, or if security has not been set up, enter "" instead of a password.

**CompanyCode**- is the company code that should be used.

The argument "**RPF**" means the utility will be automatically run without opening the utility screen with the following options set by default: **Set orders as future and release allocation, Auto Allocation** set to **Only for future orders being unchecked** and **Allocate by** set to **Priority Code/Ship Date.** 

In order to run the utility with **Set orders as future and release allocation option** turned off remove prefix "R" from argument "PF".

Here are the possible arguments values for respective options:

"P"- Priority Code/Ship Date
"S"- Ship Date/Priority Code
"I"- Ignore Ship Date
"N"- Do not allocate
"F"- Only for Future orders being unchecked
"A"- For All Orders
If no argument is entered the utility screen will be opened..
If no allocation is required the user can enter only "N" as the argument to update just the Future Flag without processing allocation.

The user can create a task in the windows task scheduler to run the utility automatically on the scheduled Day/Time.

Note: When running the utility outside of MAS90 the System Date is taken into account instead of current Module Date.

## **Recalculate Allocated Inventory**

The **Recalculate Allocated Inventory** program has been developed to allow correcting Allocated Quantity in the Item Warehouse table based on the quantities allocated on Sales Orders. This program can be run from **Inventory Management Utilities** menu.

| 👫 Recalcu | late Allocated Inventory (ABC) 5/3/201                                                                 | 3                               |
|-----------|----------------------------------------------------------------------------------------------------|---------------------------------|
| į         | This utility will recalculate Allocated Qauntity in<br>based on the quantities allocated in Sales Orde | the Item Warehouse table<br>rs. |
| 🕜 Mar     | ual                                                                                                    | Proceed Cancel                  |

Click **Proceed**. When differences are found the following message is displayed:

| 🔚 Sage ERP MAS 90 |                                                                                                    |  |  |  |
|-------------------|----------------------------------------------------------------------------------------------------|--|--|--|
| <b>į</b>          | Found 3 differences.<br>Log file is/SOA/FixAlloc_log.txt.<br>Do you want to proceed with allocation quantities correction? |  |  |  |
|                   | Yes <u>N</u> o                                                                                                    |  |  |  |

Otherwise the following message is displayed:

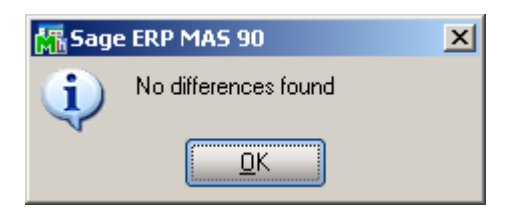

When clicking **Yes**, the program corrects the quantities.

In the ../SOA/FixAlloc\_log.txt file you can view the differences in item quantities.

| File Edit Options Encoding Help       100 %         pate: 5/3/2013 - 17:27       Company: ABC         Item No       WHSE         Actual Alloc Qty       In File         1001-HON-H252       000       0.00         1001-HON-H252       001       15.00         1001-HON-H252       002       22.00         1001-HON-H252       002       22.00         1001-HON-H252       002       22.00                                                                                                    | Lister - [D:\MAS\MAS450\RB0\MAS90\SOA\FixAlloc_log.txt] |                     |                              |             |              |  |  |  |
|----------------------------------------------------------------------------------------------------|---------------------------------------------------------|---------------------|------------------------------|-------------|--------------|--|--|--|
| Date: 5/3/2013 - 17:27       Company: ABC         Item No       WHSE         1001-HON-H252       000         001-HON-H252       001         1001-HON-H252       001         1001-HON-H252       001         1001-HON-H252       001         1001-HON-H252       002         1001-HON-H252       002         1001-HON-H252       002         1001-HON-H252       002         1001-HON-H252       002         1001-HON-H252       002         1001-HON-H252       002         25.00       25.00 | <u>File Edit Options En</u>                             | coding <u>H</u> elp |                              |             | 100 <u>%</u> |  |  |  |
| 1001-H0N-H252       000       0.00       5.00         1001-H0N-H252       001       15.00       18.00         1001-H0N-H252       002       22.00       25.00         3 difference(s) found                                                                                                    | þate: 5/3/2013<br>Item No                               | - 17:27<br>WHSE     | Company: ABC<br>Actual Alloc | Qty In File |              |  |  |  |
| 1001-H0N-H252       001       15.00       18.00         1001-H0N-H252       002       22.00       25.00         3 difference(s) found                                                                                                    | 1001-HON-H252                                           | 000                 | 0.00                         | 5.00        |              |  |  |  |
| 1001-HON-H252 002 22.00 25.00<br>3 difference(s) found<br>====================================                                                                                                    | 1001-HON-H252                                           | 001                 | 15.00                        | 18.00       |              |  |  |  |
| 3 difference(s) found                                                                                                    | 1001-HON-H252                                           | 002                 | 22.00                        | 25.00       |              |  |  |  |
|                                                                                                    |                                                         |                     |                              |             |              |  |  |  |